## Exportar Relatórios para o Excel

O Linx Big tem a possibilidade de exportar os seus relatórios e/ou listas de cadastros para o excel.

Para isso na tela do visualizador de relatórios 🕒 clique no menu Eventuais em seguida na opção Exportar para... e por fim na opção Excel.

| 🔄 Visualizador de relatórios - versão 2.0.0.21                      |                                                                              |               |            |             |                        |                 |                                   |                      |               |         |        |       |
|---------------------------------------------------------------------|------------------------------------------------------------------------------|---------------|------------|-------------|------------------------|-----------------|-----------------------------------|----------------------|---------------|---------|--------|-------|
| Arquivo Eventuais Fonte Visualização Figura Configurações Pesquisar |                                                                              |               |            |             |                        |                 |                                   |                      |               |         |        |       |
|                                                                     | Zoom                                                                         | n 🕨           | 1%         |             | H 4                    | Página 1        | de1                               | s <sup>a</sup> n 🕀   |               | 0       |        |       |
|                                                                     | Envia                                                                        | r ≯           | Ľ.         |             |                        | 5  -            |                                   | 51 - 5               |               | _       |        |       |
| Exportar para 🕨                                                     |                                                                              | i.,           | Word       |             |                        |                 |                                   |                      |               |         |        |       |
| neld                                                                |                                                                              | _             |            | Excel       | 9                      |                 |                                   |                      |               |         |        |       |
| e<br>Z                                                              | で<br>と<br>第<br>5<br>5<br>5<br>5<br>5<br>5<br>5<br>5<br>5<br>5<br>5<br>5<br>5 |               |            | Bloco de N  | otas                   |                 |                                   |                      |               |         |        |       |
| geve                                                                |                                                                              |               | -          | WordPad     |                        |                 |                                   |                      |               |         |        |       |
| ação                                                                |                                                                              |               | ]          | Internet Ex | olorer (H1             | TML)            |                                   |                      |               |         |        |       |
|                                                                     |                                                                              |               |            |             |                        |                 |                                   |                      |               |         |        |       |
|                                                                     |                                                                              |               |            |             |                        |                 |                                   |                      |               |         |        |       |
|                                                                     |                                                                              |               |            |             |                        | Pei             | riodo de: 01/01/2014 a 13/11/2014 | Horario das 00:00:00 | os 23         | i:59:59 |        |       |
|                                                                     |                                                                              | Data Hora     |            | N. Lan      | e. Balc.               | Barras          | Descricao                         | F                    | reco          | Qtd.    | Total  | Oper. |
|                                                                     |                                                                              | 22/07/2014 17 | :39        | 3025        | 95 000001              | 7896026300704   | ANADOR 500MG CX 120 COMP BL X 8   |                      | L48           | 1       | L48    | vista |
|                                                                     |                                                                              | 22/07/2014 17 | :42        | 3025        | 97 000000              | 7896026300704   | ANADOR 500MG CX 120 COMP BL X 8   |                      | L48           | 1       | L49    | vista |
|                                                                     |                                                                              | 18/08/2014 10 | : 07       | 3026        | 13 000000              | 7896026300704   | ANADOR 500MG CX 120 COMP BL X 8   |                      | L67           | 2       | 3,34   | prazo |
|                                                                     |                                                                              | 18/06/2014 10 | :30        | 3025        | 35 000001              | 1 7897322701509 | MAGNOPYROL 300MG C/5 SUPOSITORIO  | IS IS                | 2,64          | 1       | 12,64  | prazo |
|                                                                     |                                                                              | 15/05/2014 10 | :0/        | 2026        | D 000000               | L /89/322/01509 | PRENUPYRUL DUUME C/D SUPUSITURIU  | L کا                 | 2,54          | 1       | 12,64  | prazo |
|                                                                     |                                                                              | 17/04/2014 15 | :48<br>.02 | 3025        | 77 000000<br>55 000000 | 7996226704/42   | RIVOTRIL 0.25MC C/30 CPDS SUBL    | D1<br>P1             | +500<br>11 33 | 1       | 4,00   | vista |
|                                                                     |                                                                              | 17/04/2014 16 | 20         | 3025        | 56 00000               | 7896226504742   | RIVOTRI 0.25MG C/30 CPDS SUB      | BI                   | 1.33          | 1       | 4.33   | visto |
|                                                                     |                                                                              | 18/08/2014 10 | : 07       | 3026        | 13 000001              | 7891268106503   | VIAGRA 25MG C/4 CPDS REV          | <br>6                | 0,14          | 1       | 60,14  | prazo |
|                                                                     |                                                                              |               |            |             |                        |                 |                                   | Total :              |               |         | 104,71 |       |

Figura 01 - Exportar Relatório para Excel

Será solicitado um arquivo para fazer a exportação.

Deve ser utilizado o arquivo "Relatório.txt", este arquivo encontra-se na pasta C:\SistemaBIG/velatorio

| Abrir                                                                                                    |                                                        |                                                   |              |  |  |  |  |
|----------------------------------------------------------------------------------------------------|--------------------------------------------------------|---------------------------------------------------|--------------|--|--|--|--|
| 😋 🗢 🗢 📕 « SistemaB                                                                                                    | ig 🔸 relatorio < 🚽 😽                                   | Pesquisar relatorio                               | ٩            |  |  |  |  |
| Organizar 🔻 Nova pa                                                                                                    | sta                                                    | :== 👻                                             |              |  |  |  |  |
| 💽 Microsoft Office Ex                                                                                                    | Nome                                                   | Data de modificaç                                 | Тіро         |  |  |  |  |
| A. F. 1.                                                                                                    | 📋 relatorio.txt                                        | 13/11/2014 14:50                                  | Documento    |  |  |  |  |
| <ul> <li>Favoritos</li> <li>Área de Trabalho</li> <li>Downloads</li> <li>Locais</li> <li>Bibliotecas</li> <li>Documentos</li> <li>Imagens</li> <li>Músicas</li> <li>Vídeos</li> </ul> |                                                        |                                                   |              |  |  |  |  |
| 👰 Computador                                                                                                    |                                                        |                                                   |              |  |  |  |  |
| ••••                                                                                                    | •                                                      |                                                   | Þ            |  |  |  |  |
| Nome                                                                                                    | e do arquivo: relatorio.txt 🔹 👻 Ferra <u>m</u> entas 🔹 | Todos os arquivos (*.*)<br>● <u>A</u> brir  ▼  C: | ▼<br>ancelar |  |  |  |  |

Figura 02 - Arquivo Relatorio.txt

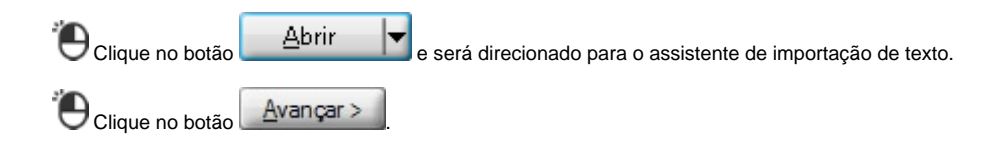

| Assistente de importação de texto - etapa 1 de 3                                                                                                    | ? ×      |
|----------------------------------------------------------------------------------------------------|----------|
| O assistente de texto especificou os dados como Largura fixa.<br>Se estiver correto, escolha 'Avançar' ou escolha o tipo que melhor descreva seus dados.<br>Tipo de dados originais                                    |          |
| Escolha o tipo de campo que melhor descreva seus dados:<br>Delimitado - Caracteres como vírgulas ou tabulações separam cada campo.<br>Que Largura fixa - Campos são alinhados em colunas com espaços entre cada campo. |          |
| Iniciar importação na linha: 1 Origem do arquivo: MS-DOS (PC-8)                                                                                                    | •        |
| Visualização do arquivo C:\SistemaBigcx\relatorio\relatorio.txt.                                                                                                    |          |
| 1<br>2<br>3 BIG LOJA 1<br>4 07623483000111<br>5                                                                                                    | •        |
| Cancelar < Voltar Avancar 🍋                                                                                                    | ⊆oncluir |

Figura 03 - Assistente de Importação de Texto

Defina as colunas com o mouse de acordo com o destaque na figura e em seguida O clique no botão

| Assistente de importação de texto - etapa 2 de 3                                                                                                    |                            |                                     |                                              |                                                       |                                  |  |  |  |  |
|----------------------------------------------------------------------------------------------------|----------------------------|-------------------------------------|----------------------------------------------|-------------------------------------------------------|----------------------------------|--|--|--|--|
| Esta tela permite que você defina as larguras dos campos (quebras de coluna).<br>Linhas com setas significam uma quebra de coluna.                                                           |                            |                                     |                                              |                                                       |                                  |  |  |  |  |
| Para CRIAR uma linha de quebra, clique na posição desejada.<br>Para EXCLUIR uma linha de quebra, clique duas vezes na linha.<br>Para MOVER uma linha de quebra, clique na linha e arraste-a. |                            |                                     |                                              |                                                       |                                  |  |  |  |  |
| Visualização dos dados                                                                                                    | <u>-20 30</u>              | 40                                  | <u>5</u> 0                                   | <u>60</u>                                             | 80                               |  |  |  |  |
| 17/04/2014 16:02<br>17/04/2014 16:20<br>18/08/2014 10:07                                                                                                    | 302555<br>302556<br>302613 | 000001 78<br>000001 78<br>000001 78 | 896226504742<br>896226504742<br>891268106503 | RIVOTRIL 0,25MG<br>RIVOTRIL 0,25MG<br>VIAGRA 25MG C/4 | C/30 CPD<br>C/30 CPD<br>CPDS REV |  |  |  |  |
| Cancelar < <u>V</u> oltar Ava <u>n</u> car S Concluir                                                                                                    |                            |                                     |                                              |                                                       |                                  |  |  |  |  |

Figura 04 - Definição das Colunas para o Excel

O último passo é definir o formato de cada coluna, porém o excel já retorna com todas elas no Geral, porém pode-se alterar de acordo com a necessidade.

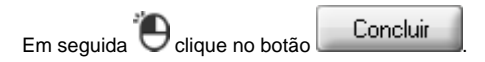

| Assistente de importação de texto - etapa 3 de 3                                                                                                    |        |        |               |                 |            |  |  |  |  |
|----------------------------------------------------------------------------------------------------|--------|--------|---------------|-----------------|------------|--|--|--|--|
| Esta tela permite que você selecione cada coluna e defina o formato dos dados.<br>Formato dos dados da coluna<br>© <u>G</u> eral<br>© <u>T</u> exto<br>© <u>Da</u> ta: <u>DMA</u><br>© Não importar coluna (ignorar)<br>Geral converte valores numéricos em números, valores de data em datas e todos os<br>valores restantes em texto.<br>Avança <u>d</u> o |        |        |               |                 |            |  |  |  |  |
| Visualização dos dados                                                                                                    |        |        |               |                 |            |  |  |  |  |
| <u>Geral</u> Ger                                                                                                    | al G   | eral ( | Geral         | Geral           |            |  |  |  |  |
| 17/04/2014 16:02                                                                                                    | 302555 | 000001 | 7896226504742 | RIVOTRIL 0,25MG | C/30 CPD 🔺 |  |  |  |  |
| 17/04/2014 16:20                                                                                                    | 302556 | 000001 | 7896226504742 | RIVOTRIL 0,25MG | C/30 CPD   |  |  |  |  |
| 18/08/2014 10:07                                                                                                    | 302613 | 000001 | 7891268106503 | VIAGRA 25MG C/4 | CPDS REV   |  |  |  |  |
| Cancelar < <u>Y</u> oltar Avançar > Concluir                                                                                                    |        |        |               |                 |            |  |  |  |  |

Figura 05 - Conclusão do Assistente de Importação de Texto

Com a conclusão do assistente será aberta a planilha do excel com as informações do relatório.